Open AutoCAD or Revit

Open a job or project

Click on the Trimble Field Points tab

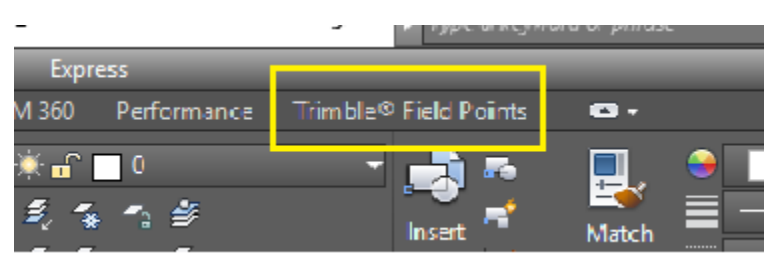

On the far-right side of the ribbon, locate, but do not click "Settings"

Click under it on "Setup" drop down arrow

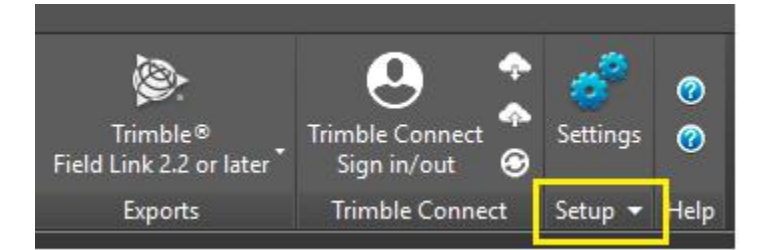

Under "Setup" you will see "License Manager"

Select it

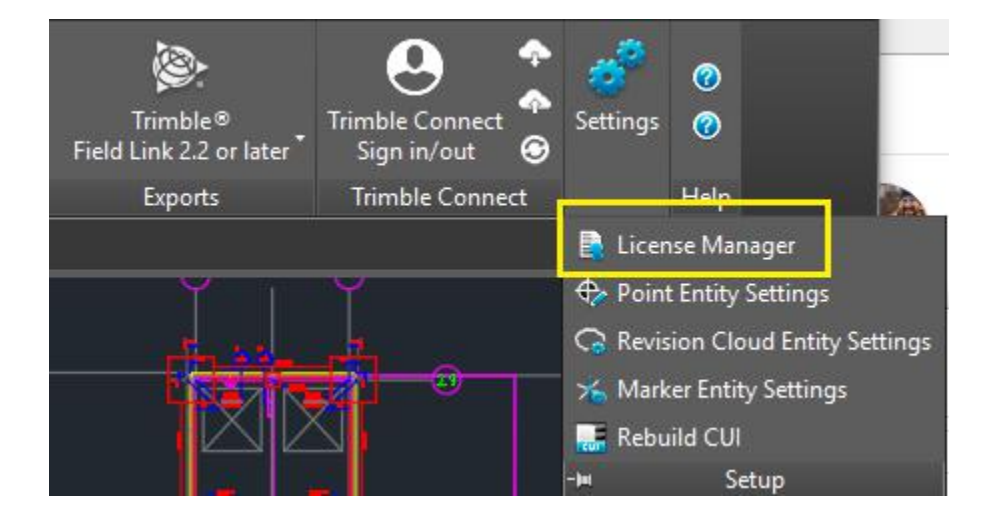

If an error pops up, click OK

Click OK on all the error messages.

You will eventually get to the License Manager dialogue box

|    | License Manager                                                                                                    | ?                                                                                                    | ×     |
|----|----------------------------------------------------------------------------------------------------|----------------------------------------------------------------------------------------------------|-------|
| I  | nstructions                                                                                                    |                                                                                                    |       |
| K  | ou can request or return a roaming licer                                                                                                    | nse by clicking on the ellipse button on the Roaming field below                                                                                                    |       |
| Y  | ou can also verify or change the license                                                                                                    | e server name or TCP/IP Port number                                                                                                    |       |
|    | i i i i i i i i i i i i i i i i i i i                                                                                                    |                                                                                                    |       |
|    | 1. Log into the license server name or Port number:                                                                                                    |                                                                                                    |       |
|    | 2. Check the system info.                                                                                                    |                                                                                                    |       |
|    | <ol> <li>Make note or the system name and ICP/IP Port.</li> <li>If you need to make changes, enter the data from the license server system info in this screen.</li> </ol>                                                       |                                                                                                    |       |
|    |                                                                                                    |                                                                                                    |       |
| K  | ep the following in mind when modifying data in this window:<br>• A Change to the license server name should be done only if the license server is moved to another                                                              |                                                                                                    |       |
| se | erver.                                                                                                    | ne should be done only if the license server is moved to anothe                                                                                                    |       |
|    | Changing the Port number will caus                                                                                                    | e connectivity conflicts to the license server (based on firewall                                                                                                    |       |
| fc | ettings). It is highly recommended that                                                                                                    | the default Port number is used. Contact your system administ                                                                                                    | rator |
|    |                                                                                                    |                                                                                                    |       |
|    |                                                                                                    |                                                                                                    |       |
|    | license                                                                                                    | mm                                                                                                    |       |
| -  | License                                                                                                    | No                                                                                                    |       |
| -  | License<br>Roaming                                                                                                    | No                                                                                                    |       |
| -  | License<br>Roaming<br>Primary License Server<br>Server Name or IP Address                                                                                                    | No<br>127.0.0.1                                                                                                    |       |
| -  | License<br>Roaming<br>Primary License Server<br>Server Name or IP Address<br>Port                                                                                                    | No<br>127.0.0.1<br>5053                                                                                                    | •••   |
| -  | License<br>Roaming<br>Primary License Server<br>Server Name or IP Address<br>Port<br>Backup License Server (optional)                                                                                                    | No<br>127.0.0.1<br>5053                                                                                                    |       |
| -  | License<br>Roaming<br>Primary License Server<br>Server Name or IP Address<br>Port<br>Backup License Server (optional)<br>Server Name or IP Address                                                                               | No<br>127.0.0.1<br>5053                                                                                                    | ····  |
| *  | License<br>Roaming<br>Primary License Server<br>Server Name or IP Address<br>Port<br>Backup License Server (optional)<br>Server Name or IP Address<br>Port                                                                       | No<br>127.0.0.1<br>5053<br>5053<br>5053                                                                                                    |       |
| ~  | License<br>Roaming<br>Primary License Server<br>Server Name or IP Address<br>Port<br>Backup License Server (optional)<br>Server Name or IP Address<br>Port<br>Current License From                                               | No         127.0.0.1         5053         127.0.0.1         127.0.0.1                                                                                                    | ••••  |
| *  | License<br>Roaming<br>Primary License Server<br>Server Name or IP Address<br>Port<br>Backup License Server (optional)<br>Server Name or IP Address<br>Port<br>Current License From<br>General                                    | No         127.0.0.1         5053         1         1         1         1         1         1         1         1         1         1         1         1         1         1         1         1         1         1         1         1         1         1         1         1         1         1         1         1         1         1         1         1         1         1         1         1         1         1         1         1         1         1         1         1         1         1         1         1         1         1         1         1         1 <t< td=""><td>····</td></t<> | ····  |
| *  | License<br>Roaming<br>▼ Primary License Server<br>Server Name or IP Address<br>Port<br>▼ Backup License Server (optional)<br>Server Name or IP Address<br>Port<br>Current License From<br>General<br>Host Name                   | Imm         No         127.0.0.1         5053         5053         127.0.0.1         5053         127.0.0.1         JOSHEA-US-LE                                                                                                    | ••••  |
| •  | License<br>Roaming<br>▼ Primary License Server<br>Server Name or IP Address<br>Port<br>▼ Backup License Server (optional)<br>Server Name or IP Address<br>Port<br>Current License From<br>General<br>Host Name<br>Host Signature | Imm         No         127.0.0.1         5053         5053         127.0.0.1         5053         127.0.0.1         JOSHEA-US-LE         trmbldgid=3F767232-24C3-C862-4386-6F72E08800                                                                                                    |       |
| *  | License<br>Roaming<br>▼ Primary License Server<br>Server Name or IP Address<br>Port<br>▼ Backup License Server (optional)<br>Server Name or IP Address<br>Port<br>Current License From<br>General<br>Host Name<br>Host Signature | Imm         No         127.0.0.1         5053         5053         127.0.0.1         5053         127.0.0.1         JOSHEA-US-LE         trmbldgid=3F767232-24C3-C862-43B6-6F72E08B0                                                                                                    |       |
| *  | License<br>Roaming<br>▼ Primary License Server<br>Server Name or IP Address<br>Port<br>▼ Backup License Server (optional)<br>Server Name or IP Address<br>Port<br>Current License From<br>General<br>Host Name<br>Host Signature | No         127.0.0.1         5053         5053         127.0.0.1         JOSHEA-US-LE         trmbldgid=3F767232-24C3-C862-4386-6F72E0880                                                                                                    |       |

Where it says Server Name or IP address, the box may already say 127.0.0.1. or "localhost".

Leave it at that default if *Reprise License Manager* is installed on this machine with the license.

If the license is on a server or another workstation...

Replace that with the name of the server or workstation, or their IP address, that the license is on

IMPORTANT

Hit "**OK**" NOT "Activate"

To test if it works, try placing a manual point in Trimble Field Points

If the Place Point dialogue box pops up, you licensed.